Europeisk mjukvara

# INSTRUKTIONER FÖR ANVÄNDNING SPYSOUND/SPYSOUNDPRO

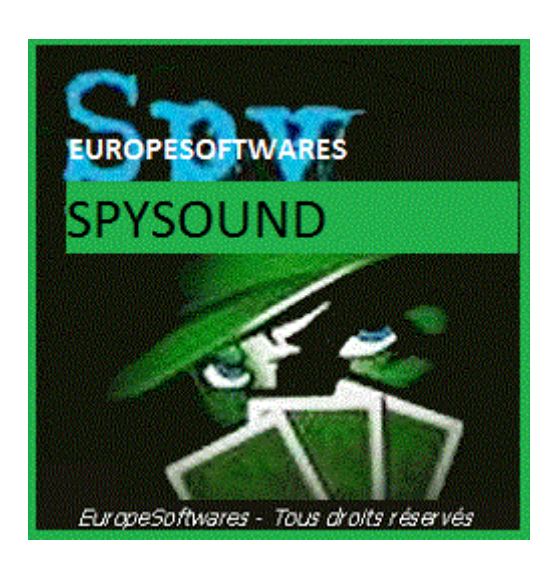

### I. <u>Installera klient-och server delen på samma</u> <u>dator (Testfas)</u>

### A. <u>CoNtext</u>

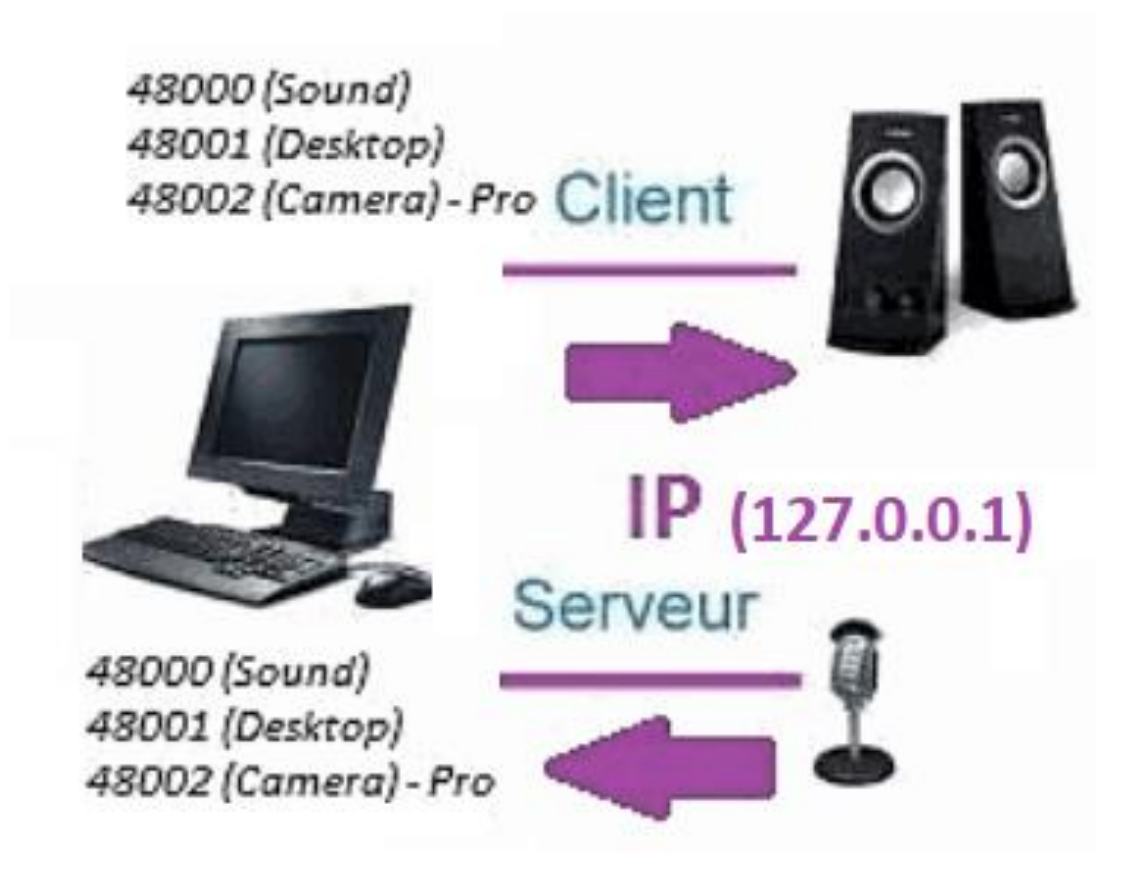

### B. <u>InstallationenAtionen Den SpySound / Mer</u> <u>från SpySoundPro</u>

#### 1. <u>Server del</u>

| 🔬 Alerte de sécurité Windows 🛛 🗙                                                                                                    |  |  |  |  |
|----------------------------------------------------------------------------------------------------|--|--|--|--|
| Le Pare-feu Windows Defender a bloqué certaines<br>fonctionnalités de cette application.                                                  |  |  |  |  |
| Le Pare-feu Windows Defender a bloqué certaines fonctionnalités de Java(TM) Platform SE<br>binary sur tous les réseaux publics et privés. |  |  |  |  |
| Éditeur : Oracle Corporation                                                                                                    |  |  |  |  |
| <u>Chemin</u><br>d'accès :<br>C:\program files (x86)\java\jre1.8.0_201\bin\javaw.exe                                                      |  |  |  |  |
| Autoriser Java(TM) Platform SE binary à communiquer sur ces réseaux :                                                                     |  |  |  |  |
| Réseaux privés, tels qu'un réseau domestique ou un réseau d'entreprise                                                                    |  |  |  |  |
| Réseaux publics, tels qu'un aéroport ou un cybercafé (non recommandé<br>car ces réseaux sont rarement sécurisés)                          |  |  |  |  |
| Si les applications sont autorisées via un pare-feu, quels sont les risques e                                                             |  |  |  |  |
| Annuler Annuler                                                                                                    |  |  |  |  |

(WINDOWS-avbildning)

<u>Viktigt:</u> DET ÄR NÖDVÄNDIGT ATT AUKTORISERA ANSÖKAN OM ÅTKOMST TILL INTERNET: BRAND VÄGGEN MÅSTE PASSERA FÖR ATT KUNNA KOMMUNICERA MED DEN ANDRA DATORN.

➔ La Server delen är tillgänglig i aktivitets fältet

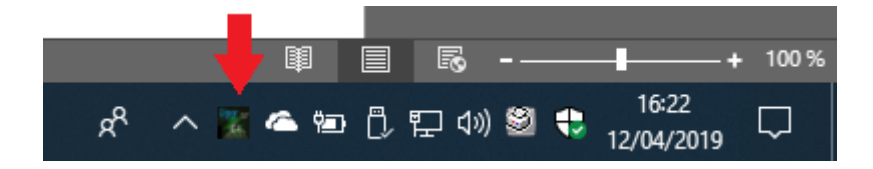

(Bild Windows)

#### ➔ Högerklicka på ikonen i aktivitets fältet

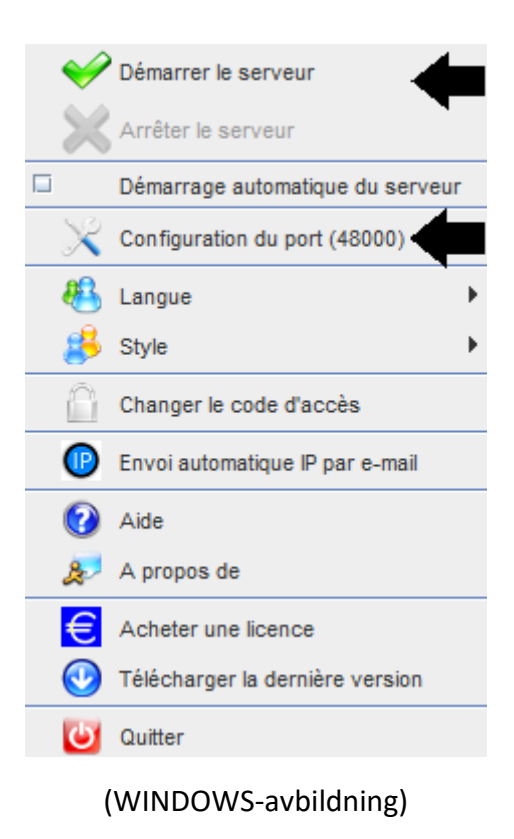

#### Port exempel: 48000 (SAMMA KUND DEL)

#### 2. Kund del

| 🛃 SpySound 🛞                                      |                  |      | <b>"</b> 🛛 |  |
|---------------------------------------------------|------------------|------|------------|--|
| Ordinateur distan                                 | nt Activer Son ? |      |            |  |
| Onvol                                             |                  |      |            |  |
| IP 1                                              | 27.0.0.1         | PORT | 48000      |  |
| C:\Users\cnlx\Documents\SpySound.wav Parcourir >> |                  |      |            |  |
|                                                   | <i></i>          |      |            |  |

(WINDOWS-avbildning)

Port exempel: 48000 (samma server del)

### 3. <u>Testa kommunikationen mellan klient delen</u> <u>och server delen på samma dator med dess</u> <u>interna IP-</u>

### Intern IP (127.0.0.1)

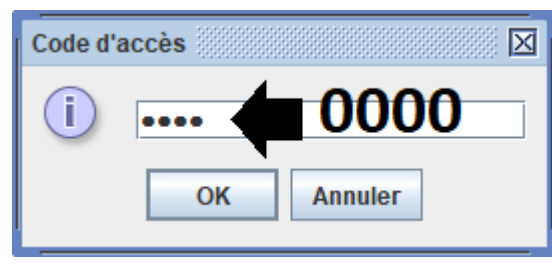

(WINDOWS-avbildning)

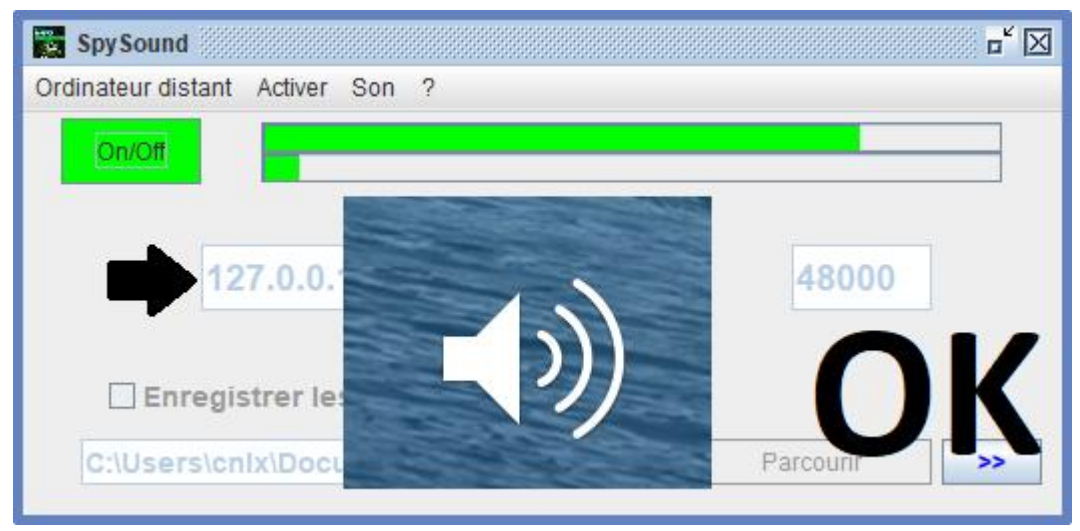

#### (WINDOWS-avbildning)

## Kommunikation 🗲 Okej

Observera: Om du inte hör något ljud bör du se ljud nivån för mikrofonen och ljud nivån på högtalarna. på datorn.

### 4. <u>Testa kommunikationen mellan den del av</u> <u>Klient och server delen med samma dator och dess</u> <u>externa IP-</u>

### Extern IP-adress (XXX.XXX.XXX.XXX)

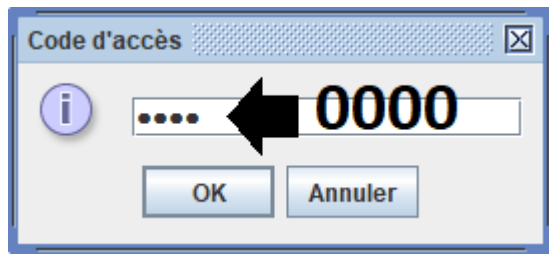

(WINDOWS-avbildning)

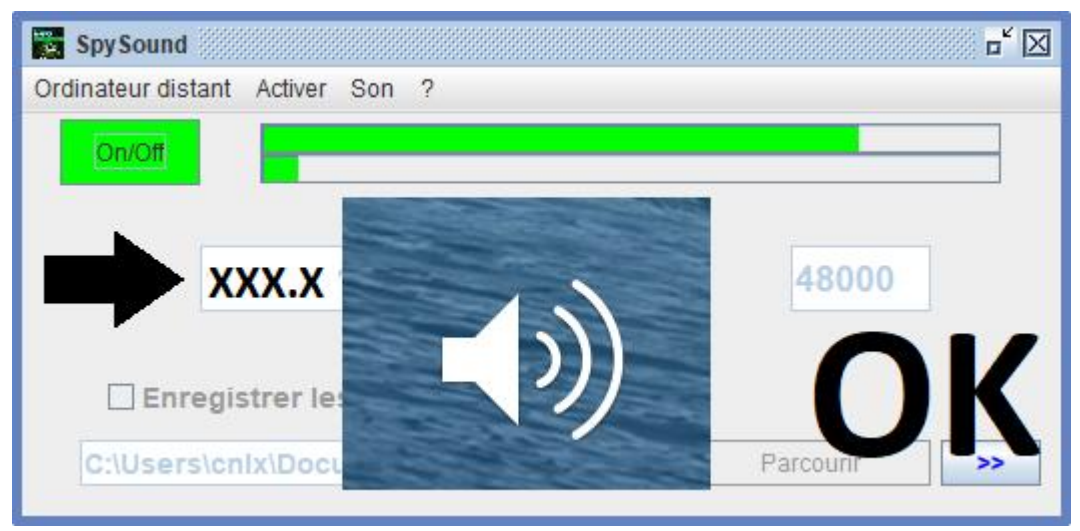

#### (WINDOWS-avbildning)

### Kommunikation 🗲 Okej

Observera: Om du inte hör något ljud bör du se ljud nivån för mikrofonen och ljud nivån på högtalarna. på datorn.

### II. <u>Installation av kund delen och Del Server på</u> <u>en Dator Olika idrifttagning</u>

### A. <u>Sammanhang</u>

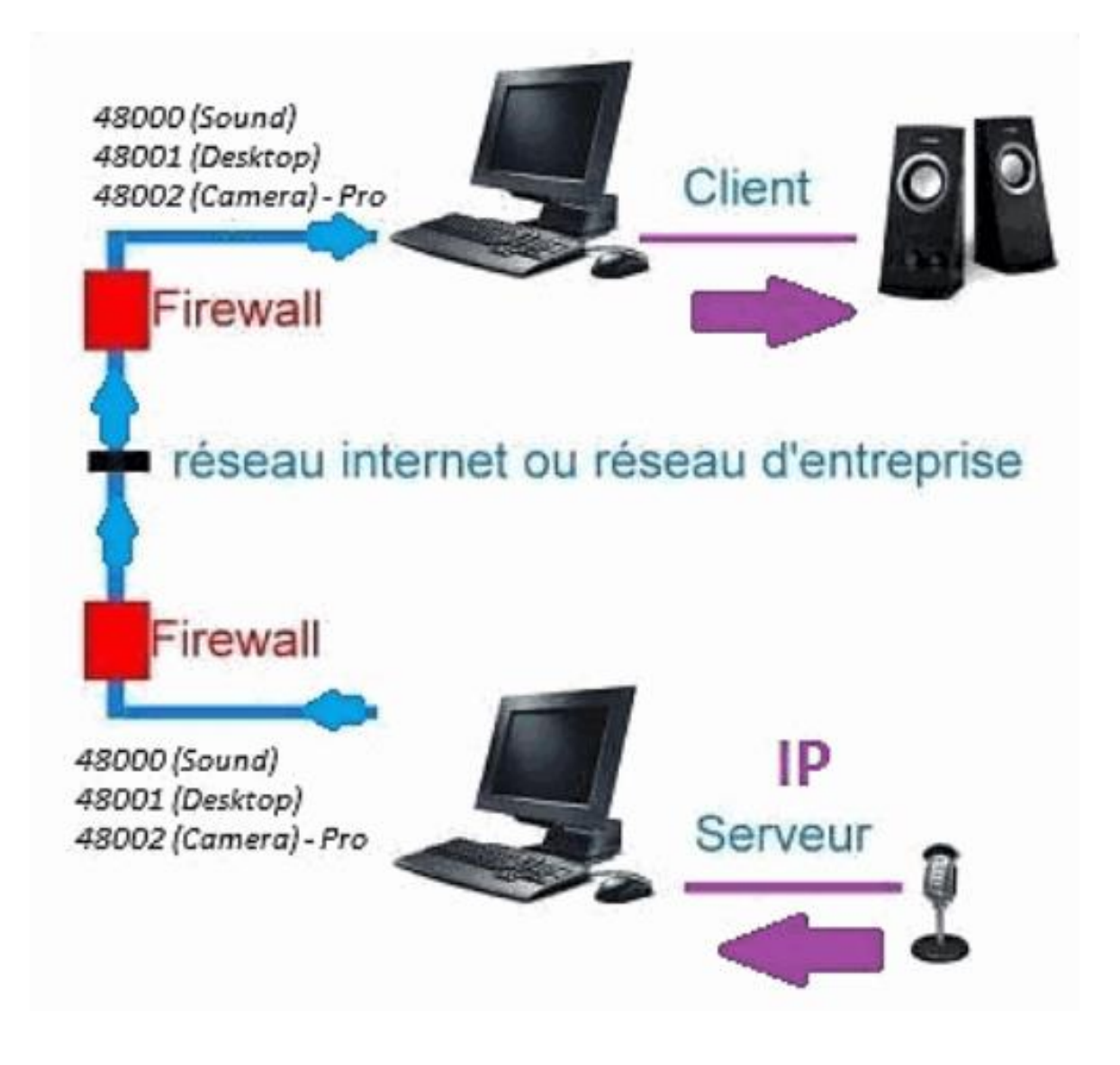

#### B. Installation

Installera om klient delen på en annan datoroch tilldela IPadressen till den dator där server delen är installerad.

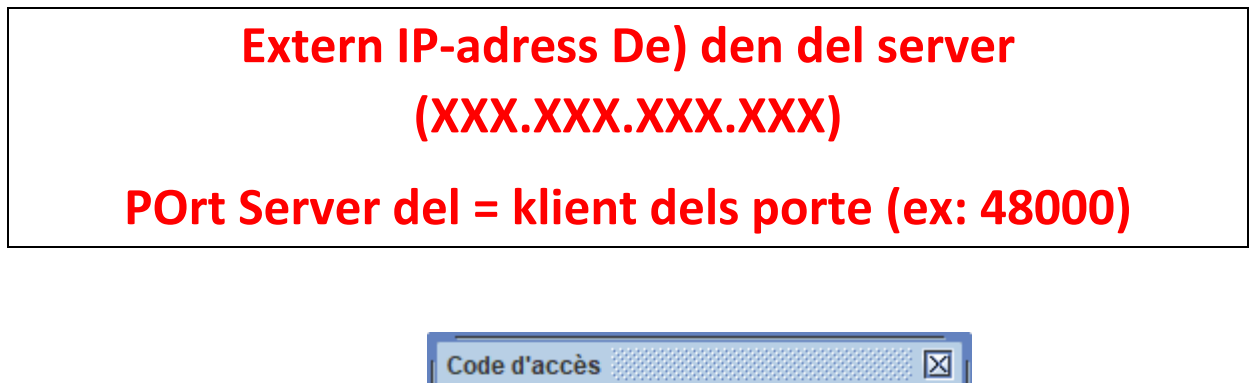

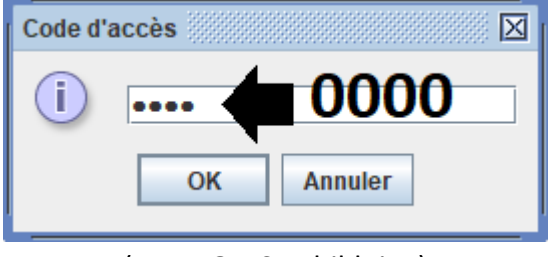

(WINDOWS-avbildning)

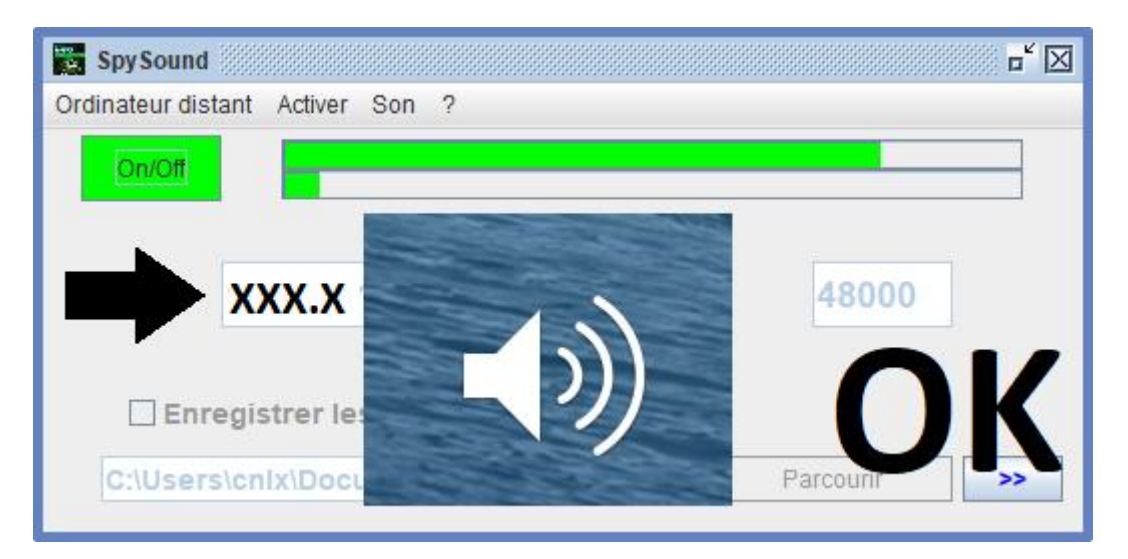

(WINDOWS-avbildning)

# Kommunikation 🗲 Okej

Observera: Om du inte hör något ljud bör du se ljud nivån för mikrofonen och ljud nivån på högtalarna. där två datorer.

### III. <u>Installation Den « Läge Dolda » av Server</u> <u>delen idrifttagning</u>

### A. Genväg i startmappen

| \$java-jar spysoundserver. jar-Dolda t = 0,75 |   |                             |  |  |
|-----------------------------------------------|---|-----------------------------|--|--|
| -Dolda                                        | → | INGEN IKON LÄGE             |  |  |
| -t = 0,75                                     | → | LANSERING EFTER 45 SEKUNDER |  |  |

### B. Konfigurera pArtie Server

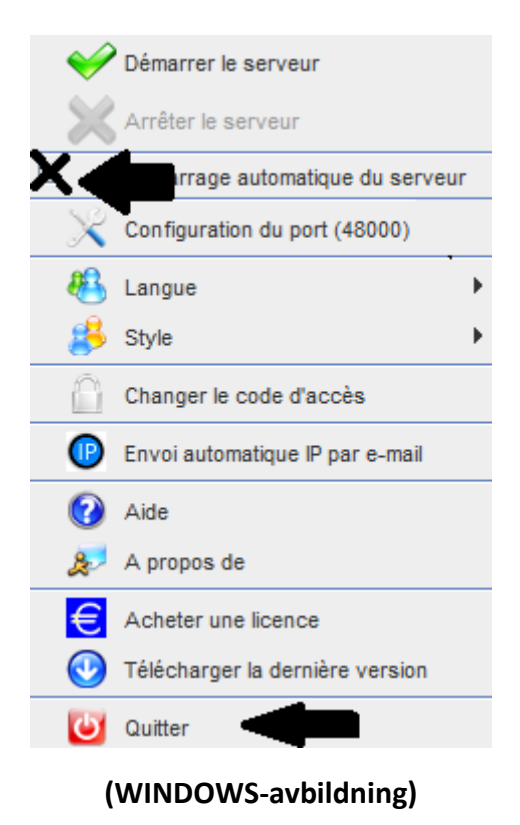

### C. <u>Illustration</u>

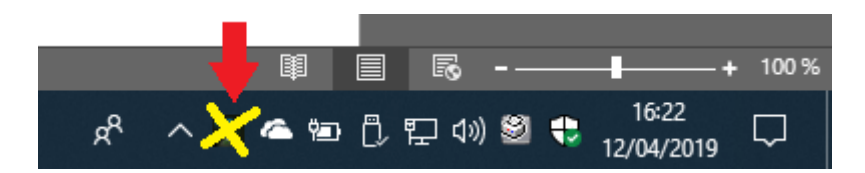

(WINDOWS-avbildning)

#### **PÅ DOKUMENT**